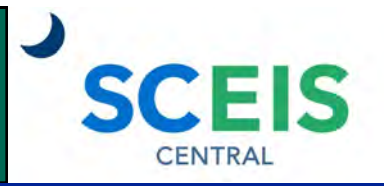

# QUICK REFERENCE CARD

This Quick Reference Card provides information on the basic navigation within SCEIS Central.

# PROCESS

SCEIS Central is a web-based portal where employees can view and maintain selective data about themselves in the Employee Self-Service (ESS) module. Managers can view and maintain selective data associated with their employees in Manager Self-Service (MSS).

# SCEIS Central Homepage

The SCEIS Central homepage is organized by tiles. Employees can access a certain function or information by clicking a tile. Depending on your security role in SCEIS Central, you may or may not have access to every tile.

# Employee Self-Service (ESS)

All employees have a section of tiles called "Employee Self-Service (ESS)." Tiles in this section may include (depending on your security access):

- My Leave Requests.
- My Paystubs.
- My Services.
- Employee Lookup.
- My Profile.
- My Talent.
- My Insurance and Retirement.
- My Career.
- My Timesheet (for employees who enter working time in SCEIS).
- **My Timesheet Display** (for employees whose time is entered through a third party time clock system).

| My Leave Requests<br>Manage my leave re | My Paystubs<br>View my paystubs              | My Services<br>Manage my services | Employee Lookup<br>Search for employees | My Profile<br>View my profile | My Talent<br>Manage my talent | My Insurance and<br>Retirement<br>PEBA - State Health | My Career<br>Search for State Jobs |
|-----------------------------------------|----------------------------------------------|-----------------------------------|-----------------------------------------|-------------------------------|-------------------------------|-------------------------------------------------------|------------------------------------|
| <u>ب</u> ر                              | S=<br>Confidential                           |                                   | 24                                      | 8                             | ۲                             | 8                                                     | 0                                  |
| My Timesheet<br>Manage working time     | My TimeSheet<br>Display<br>Display TimeSheet |                                   |                                         |                               |                               |                                                       |                                    |

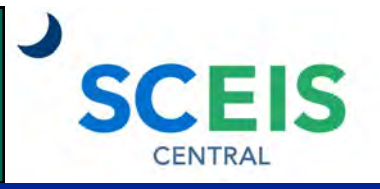

#### QUICK REFERENCE CARD

#### PROCESS

### Manager Self-Service (MSS)

Managers have a section of tiles called "Manager Self-Service (MSS)." Tiles in the Manager Self-Service section may include (depending on your security access):

- Approve Timesheets.
- My Team Calendar.
- Team Services.

| Home Employee                                   | Self-Service (ESS)               | Manager Self-Service (MSS)            |  |
|-------------------------------------------------|----------------------------------|---------------------------------------|--|
| Approve Time-<br>sheets<br>Approve/Reject times | My Team Calendar<br>View my team | Team Services<br>Manage team services |  |
| <b>1</b> 01                                     | 173                              |                                       |  |

# My Inbox and Outbox Tiles

Managers will also have a My Inbox tile and an Outbox tile.

| e Self-Service (ESS) | Manager Self-Service (MSS) |                  |
|----------------------|----------------------------|------------------|
|                      |                            |                  |
| Outbox               |                            |                  |
| Outbox               |                            |                  |
|                      |                            |                  |
|                      | Outbox<br>Outbox           | Outbox<br>Outbox |

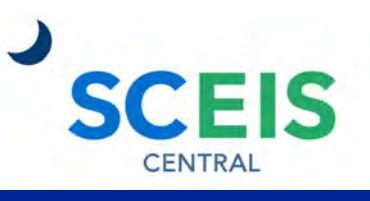

#### QUICK REFERENCE CARD

# PROCESS

#### **Top Left Navigation**

The **Home** button takes you to the SCEIS Central homepage.

The **Back** button takes you back one screen.

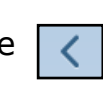

SCEIS

# **Top Right Navigation**

Search: Click the Search button to search for tiles by keyword. For example, searching for the word "leave"

Q leave

My Leave Request -

returns any tile that has the word "leave" in the title or description.

The **Person** button opens a drop-down menu where you can **Sign Out** and view a list of your Recent Activity and Frequently Used tiles.

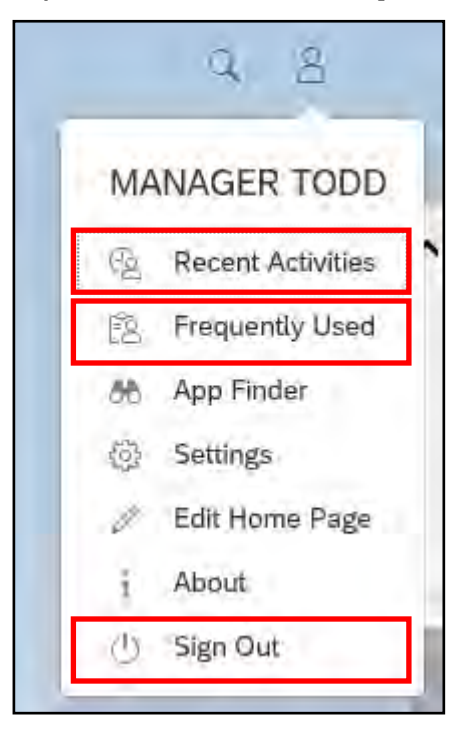

| Re | cent Activities Frequently Used |            |  |  |  |  |
|----|---------------------------------|------------|--|--|--|--|
|    | My Inbox                        |            |  |  |  |  |
| 9  | Application                     | 4 days ago |  |  |  |  |
| Ô  | Leave Request                   |            |  |  |  |  |
|    | Application                     | 4 days ago |  |  |  |  |
| Ô  | My Paystubs                     |            |  |  |  |  |
|    | Application                     | 4 days ago |  |  |  |  |
| Ô  | Approve Timesheets              |            |  |  |  |  |
|    | Application                     | 6 days ago |  |  |  |  |
|    | My Timesheet                    |            |  |  |  |  |

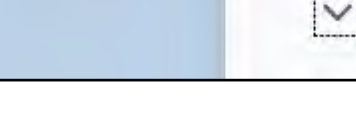

SCEIS

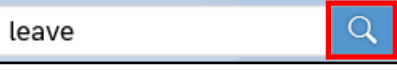

Entitlement

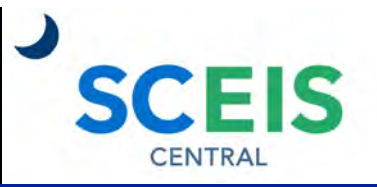

### QUICK REFERENCE CARD

#### PROCESS

### "All My Apps" Navigation

Within a tile, you can **click the drop-down arrow** beside the tile title and select **All My Apps**.

|   | ENTRAL      |  |  |
|---|-------------|--|--|
| 3 | A Home      |  |  |
|   | All My Apps |  |  |
| _ | Items (0)   |  |  |

A list of all tiles appears, organized by Employee Self-Service (ESS), Home and Manager Self-Service (MSS).

Click the tile you would like to navigate to.

|                                                                   |   | Home $\checkmark$                                                                                                    |                                                                                                    |
|-------------------------------------------------------------------|---|----------------------------------------------------------------------------------------------------|----------------------------------------------------------------------------------------------------|
| Home Page Apps                                                    | × | All My Apps<br>Employee Self-Service (ESS)                                                                                                    |                                                                                                    |
| Employee Self-Service (ESS)<br>Home<br>Manager Self-Service (MSS) |   | My Paystubs<br>View my paystubs<br>My Leave Requests<br>Manage my leave requests<br>My Talent<br>Manage my talent<br>My Career<br>Search for State jobs | Employee Lookup<br>Search for employees<br>My Services<br>Manage my services<br>My Insurance and Retirement<br>PEBA - State Health Plan and Retirem<br>My Profile<br>View my profile |

Using the "All My Apps" navigation allows you to go directly from one tile to another without having to go back to the Home screen.

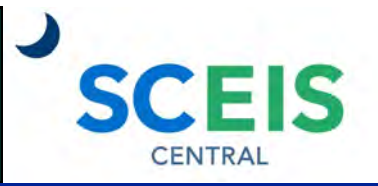

#### QUICK REFERENCE CARD

#### PROCESS

#### <u>Links</u>

Within some tiles, like the My Services tile, you will find a set of hyperlinks.

**Click a hyperlink** to open that function in a new web browser tab.

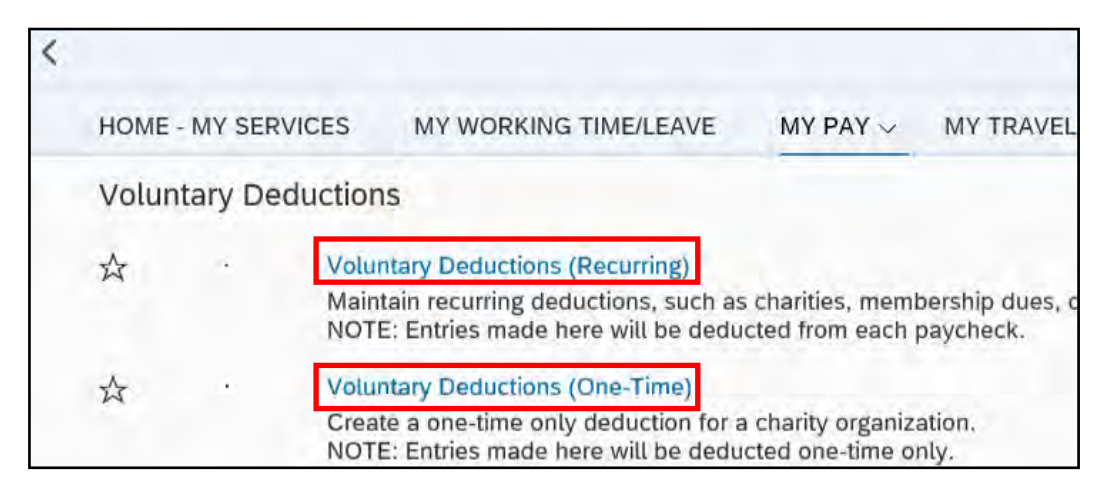

Once you have completed the task in the new web browser tab, **click the X in the tab** to close it.

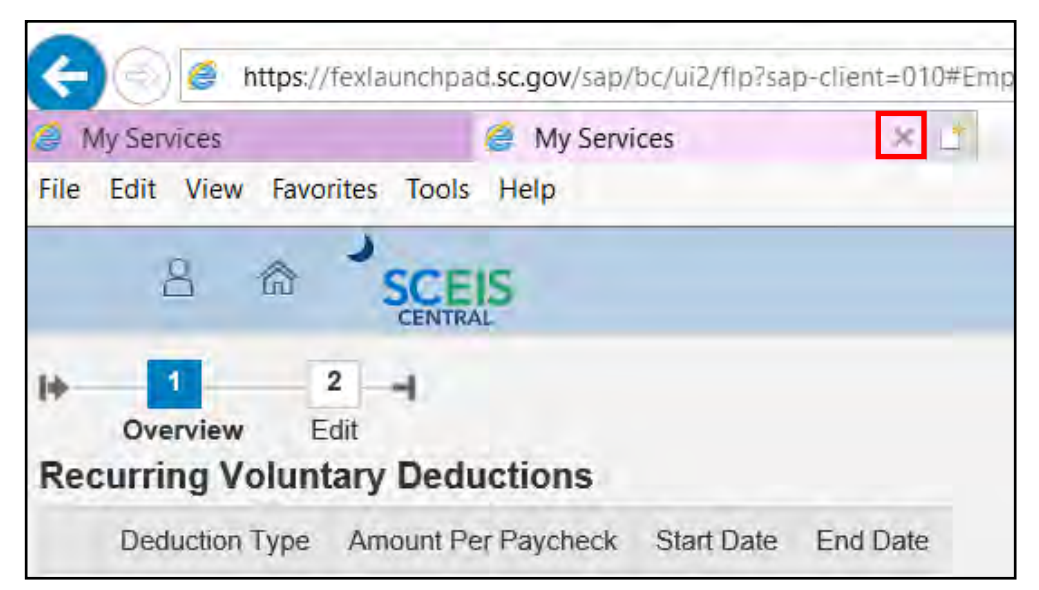

If you have difficulty using this procedure, contact the SCEIS help desk at 803-896-0001 then select option #2. Note: SCEIS Central may appear differently than above depending on the browser and device you are using.